## Signup for FYE125 Online Seminars (FYE125Sem1)

This course is being taught using CourseSites by Blackboard, an online platform for organizing and securely sharing course materials, online lectures, discussion and other learning activities. To request enrollment into my course, follow the steps below:

1. Launch a browser and enter the following URL to the course home page:

## https://www.coursesites.com/s/\_FYE125Sem1

2. Once at the course home page, click the Request Enrollment button.

3. Enter a valid email address and your full name in the corresponding fields.

4. Optionally, edit the Subject.

5. Optionally, edit the message. The name you enter in the Full Name field will be automatically entered into the signature of the message.

6. Click Submit to send your request.

Shortly after, I will send to you a course invitation. Follow the link to confirm and register. When signing up, take note that you can register using existing account information from popular web services like Facebook, Twitter, LinkedIn, Gmail, Yahoo and Windows Live to make it easier to login.